## 学位主干课考试申请材料提交指南

一、登录平台(网址): http://bzmc.jxjy.chaoxing.com/login
二、输入账号(账号为学生学号) 密码(首次登录默认为身份证号
后 6 位) 输入验证码点击下方登录

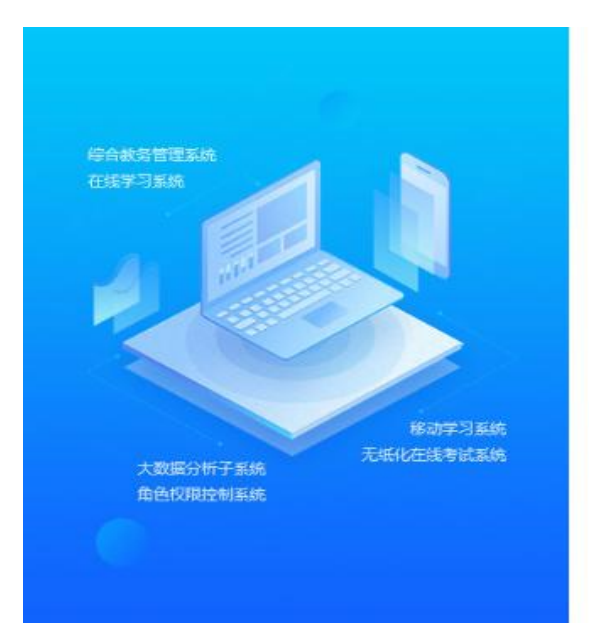

| ••••• | 忘记密码       |
|-------|------------|
| 220   | 1270 th-24 |
| 223   |            |

滨州医学院继续教育学院

三、首次登录后需要进行修改密码的操作,填写新密码后,点击下一

步

|                     | 密码设置                                                                    |
|---------------------|-------------------------------------------------------------------------|
| "应阿安部门要求<br>"密码由6-1 | 修改容码:<br>《,系统提高密码安全等级,您的密码安全等级较低,请修改密码<br>16位字符(字母、数字、 @#.*特殊字符至少两种组成)! |
| 用户名:                | 20150168                                                                |
| 新密码:                | ******                                                                  |
| 确认新密码:              | •••••                                                                   |
| 验证码:                | 5293<br>接一张                                                             |

进行绑定手机号认证,填写短信验证码后点击确认

|      | 手机验证                         |  |
|------|------------------------------|--|
| 短信   | <b>应证:"手机号码必须进行短信给证,才能生效</b> |  |
| 手机号: | 17865151989                  |  |
| 验证码: | 928886 <b>M</b> #####        |  |
|      | 确认                           |  |
|      |                              |  |

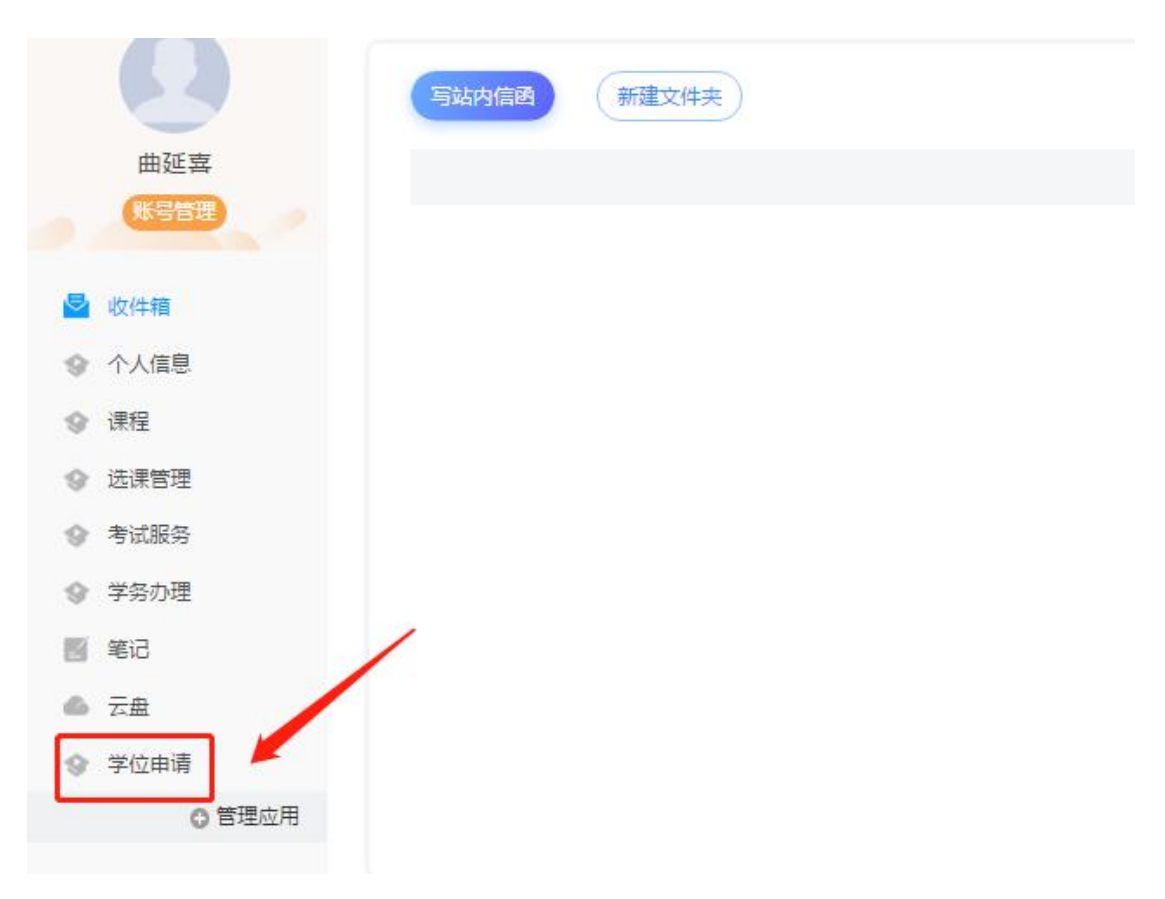

四、进入个人空间后,点击左侧功能栏下方的学位申请。

五、阅读相关要求后点击材料列表的立即下载,下载需要线下填写的 两个表格,按照要求进行填写。

| L传材科研究:<br>1: 於并医学院学历建球族国本科学业生学生学位申请表:<br>2:2019年7月本科学业生申请学士学位主干部经考试仁与表:<br>2:2019年7月本科学业生申请学士学位主干部经考试仁与表: |  |
|----------------------------------------------------------------------------------------------------|--|
| 4:2013年7月冬科毕业主中战士学校士士保留争战场,务假已总定:<br>(科利)资:<br>学校主干课等试上传表:20 点生下電                                          |  |
| 重持制料下载的印爆局,把印上作<br>]武養東:<br>一部片大小课经新在5MI以内。<br>- 清晰悟达到7209或以上。                                             |  |
| 证件全体和面片信意演奏大学技。<br>图片描述必须为iPG或者PNG描述。                                                                      |  |
| +                                                                                                    |  |
|                                                                                                    |  |
|                                                                                                    |  |

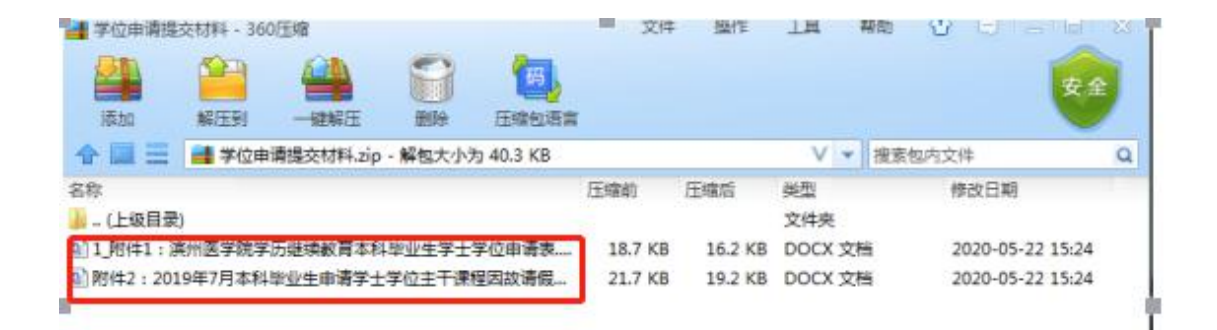

## 六,填写完毕后,点击下方加号进行上传填写好的材料图片(拍照或 扫描)

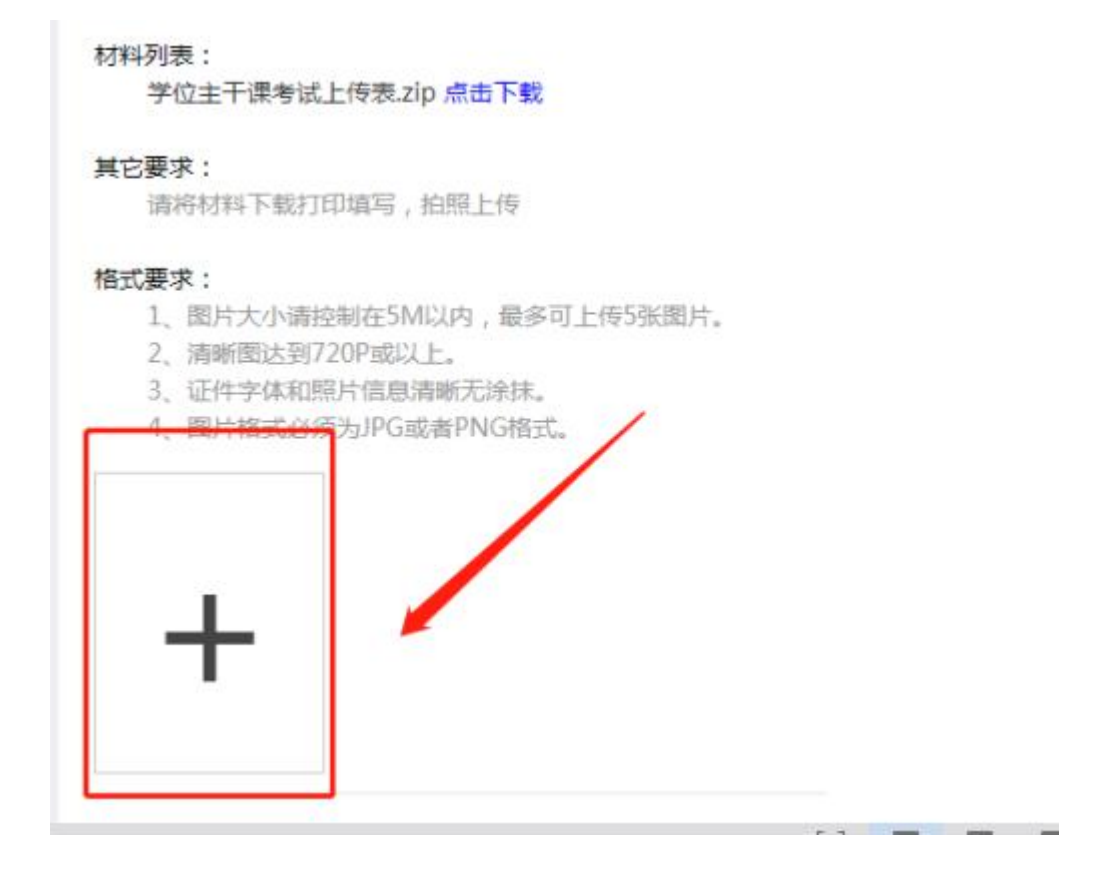

选择保存好的图片进行添加,点击图片下方删除可以重新添加,确认添加成功后点击提交即可。

## 其它要求:

请将材料下载打印填写,拍照上传

## 格式要求:

- 1、图片大小请控制在5M以内,最多可上传5张图片。
- 2、清晰图达到720P或以上。
- 3、证件字体和照片信息清晰无涂抹。
- 4、图片格式必须为JPG或者PNG格式。

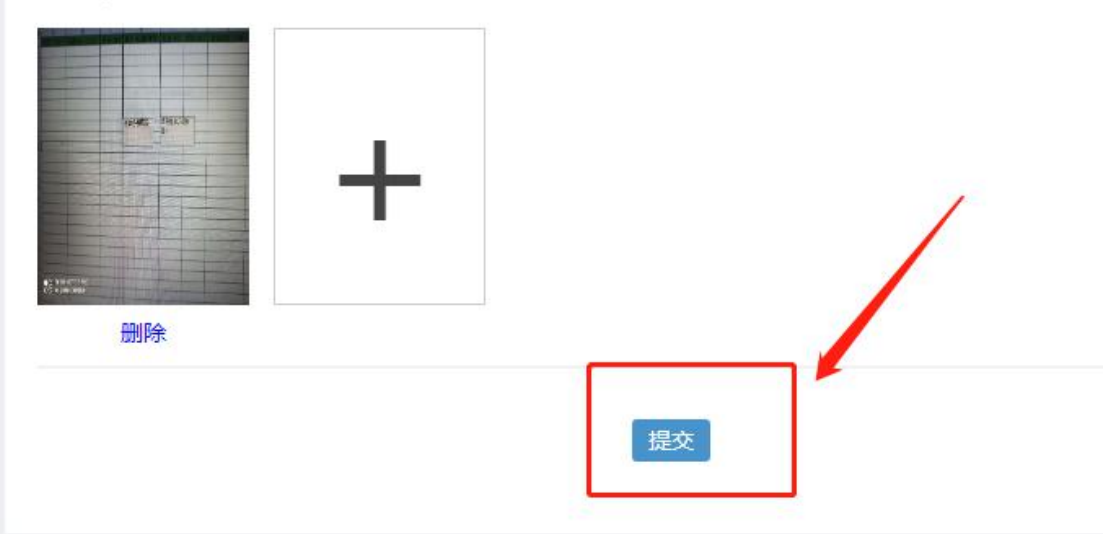